# GUIDA ALLA GESTIONE DELLA SOSPENSIONE DEL DIRITTO ELETTORALE IN CWOL – CITYWARE ONLINE

Nel caso un elettore abbia perso la capacità elettorale, temporaneamente oppure in modo perpetuo, con l'avvento di ANPR è necessario intervenire sulla certificabilità elettorale.

Ci sono 3 casi:

- a) La comunicazione di perdita/interdizione capacità elettorale arriva mentre il cittadino è **elettore iscritto alle liste** del comune, sia nella banca dati locale che in ANPR.
- b) La comunicazione pervenuta riguarda un soggetto che **non è ancora stato iscritto** in elettorale ma è un residente
- c) La comunicazione riguarda un soggetto che è stato **già cancellato** in revisione e aggiunto alla gestione dei sospesi

Per ognuno di questi vedremo come procedere:

#### ELETTORE ISCRITTO ALLE LISTE ELETTORALI DEL COMUNE

Se l'elettore è attualmente iscritto alle liste elettorali dovremmo procedere come di seguito:

- 1) Sospendere la capacità elettorale in ANPR
- 2) Provvedere a cancellare l'elettore alla prima revisione utile
- 3) Inserirlo nella Gestione sospesi in modo che non venga riproposto

#### Sospendere la capacità elettorale in ANPR

Seguite questo percorso per accedere alla *Variazione Elettore* per modificare a certificabilità del soggetto:

Servizi Demografici; Elettorale; Manutenzione; Variazione Extra Revisione; Variazione Elettorale

Richiamate l'elettore attraverso i campi di ricerca e cliccate elenca [1], poi fate doppio click sull'elettore per entrare nella scheda elettorale del soggetto[2]:

| 1) -                                                                                               |                              |                             |             |               |                        |             |                |           |       |           |             |            |                   |
|----------------------------------------------------------------------------------------------------|------------------------------|-----------------------------|-------------|---------------|------------------------|-------------|----------------|-----------|-------|-----------|-------------|------------|-------------------|
|                                                                                                    | Cognome                      | AL DESIGN OF THE            |             | Nome          | [                      | Si          | esso Selezi    | ona 🗸     |       |           |             |            | E I               |
| Sezione                                                                                            | e Elettorale                 | 0                           | Num. Lis    | sta Sezionale | 0                      | Data di nas | cita 0 /       | 0 /       | 0     |           |             |            | Nuov              |
| Num. Lista                                                                                         | a Generale                   | 0                           |             | Tipo Lista    | 1 - Liste Elettorali 🗸 | N           | latricola      |           | 0     | Fascicolo |             | 0          |                   |
| lo vedere                                                                                          | عهدتهم                       |                             | يتعتقد وروا |               | عقرون والتنتيبة الرواك |             |                |           | خطاري |           |             |            | F4 - Ele          |
| .ori 🗹 So                                                                                          | spesi 🗌                      | Cancellati 🗌 Non Iscritti 🗌 |             |               |                        |             |                |           |       |           |             |            |                   |
|                                                                                                    |                              |                             |             |               |                        |             |                |           |       |           |             |            | Parametri Ricerca |
|                                                                                                    |                              |                             |             |               |                        |             |                |           |       |           |             |            |                   |
|                                                                                                    |                              |                             |             |               |                        |             |                |           |       |           |             |            |                   |
| interiorio Elette                                                                                  | arala                        | 3                           |             |               |                        |             |                |           |       |           |             |            |                   |
| gazione Eletto                                                                                     | orale                        |                             |             |               |                        |             |                |           |       |           |             |            |                   |
| eazione Eletto<br>terrogazione                                                                     | orale<br>Elettorale          |                             |             | -             |                        |             |                |           |       |           |             |            |                   |
| terrogazione Eletto<br>terrogazione<br>Tipo lista                                                  | orale<br>Elettorale<br>Stato | Cognome e Nome              | Sesso       | Data nascita  | Luogo nascita          | Sezione     | Lista generale | Fascicolo | Note  | Tessera   | Futura Rev. | Fasc. Ele. |                   |
| eazione Elett<br>errogazione<br>Tipo lista<br>ste Elettorali                                       | orale<br>Elettorale<br>Stato | Cognome e Nome              | Sesso       | Data nascita  | Luogo nascita          | Sezione     | Lista generale | Fascicolo | Note  | Tessera   | Futura Rev. | Fasc. Ele. |                   |
| eazione Elett<br>terrogazione<br>Tipo lista<br>ste Elettorali                                      | orale<br>Elettorale<br>Stato | Cognome e Nome              | Sesso       | Data nascita  | Luogo nascita          | Sezione     | Lista generale | Fascicolo | Note  | Tessera   | Futura Rev. | Fasc. Ele. |                   |
| terrogazione Eletti<br>Tipo lista<br>ste Elettorali<br>ste Elettorali                              | Elettorale<br>Stato          | Cognome e Nome              | Sesso       | Data nascita  | Luogo nascita          | Sezione     | Lista generale | Fascicolo | Note  | Tessera   | Futura Rev. | Fasc. Ele. |                   |
| errogazione Elett<br>ripo lista<br>ste Elettorali<br>ste Elettorali                                | Elettorale<br>Stato          | Cognome e Nome              | Sesso       | Data nascita  | Luogo nascita          | Sezione     | Lista generale | Fascicolo | Note  | Tessera   | Futura Rev. | Fasc. Ele. |                   |
| rogazione Elett<br>errogazione<br>Tipo lista<br>ste Elettorali<br>ste Elettorali<br>ste Elettorali | Elettorale<br>Stato          | Cognome e Nome              | Sesso       | Data nascita  | Luogo nascita          | Sezione     | Lista generale | Fascicolo | Note  | Tessera   | Futura Rev. | Fasc. Ele. |                   |
| errogazione Elett<br>Tipo lista<br>Ite Elettorali<br>Ite Elettorali                                | Elettorale<br>Stato          | Cognome e Nome              | Sesse       | Data nascita  | Luogo nascita          | Sezione     | Lista generale | Fascicolo | Note  | Tessera   | Futura Rev. | Fasc. Ele. |                   |

| PALC1 Home Variazione Elettorale 🙁                          |                                       |                                          |                                        |
|-------------------------------------------------------------|---------------------------------------|------------------------------------------|----------------------------------------|
| errogazione Elettorale                                      |                                       |                                          |                                        |
| Nome                                                        | ince an interior a second             | - man Terrine and See                    |                                        |
| Sezione                                                     | the second second second second       | and the second second                    |                                        |
| Dati Elettore Cittadino Controllo dati correnti in anagrafe |                                       |                                          |                                        |
|                                                             |                                       |                                          |                                        |
| Tipo Lista                                                  |                                       | Stato Flettore Y Posizione certificabile | No espatrio                            |
| Sezione Elettorale                                          | in the local state of the local state | Voto assistito                           | Certificabile                          |
| Indirizzo                                                   |                                       | Blocco Sezione elettorale                | Certificabilità Elettorale Parziale    |
|                                                             | Internetic and Indentified The        | Data Scad.                               | Certificabilità Elettorale Sospesa     |
| Anno iscrizione                                             |                                       | (mar)                                    | ceremedolined electorale sospesa       |
| Fascicolo                                                   |                                       | Data Riac, Diritto                       | ExtraLIE 20.2 2007 Deve portare P Sogg |

Modificate la sola certificabilità elettorale, i campi dedicati alla scadenza dell'interdizione e al riaquisto del diritto li compileremo dopo, e cliccate su aggiorna.

Procediamo all'invio della variazione elettorale in ANPR accedendo alla gestione invii:

Servizi Demografici, Elettorale; ANPR – Funzioni di Servizio, Gestione Invii

Sulla destra avrete una bottoniera verticale, cercate il pulsante INSERISCI ELETTORE, usatelo per ricercare l'elettore e fare doppio click sul soggetto.

| Invil ad ANPR                                        |   |                                                                                                    |                       |                                                               |                                            | 1                                                   |
|------------------------------------------------------|---|----------------------------------------------------------------------------------------------------|-----------------------|---------------------------------------------------------------|--------------------------------------------|-----------------------------------------------------|
| rrogazione Elettorale                                |   | a second second second second second second second second second second second second second second second seco | and the second second |                                                               | ×                                          | Altra Ricerca                                       |
| Cognome<br>Sezione Elettorale<br>Num. Lista Generale | 0 | Nome Nome Num. Lista Sezionale Tipo Lista -                                                                     | 0<br>Seleziona 🗸      | Sesso Seleziona V<br>Data di nascita 0 / 0 / 0<br>Matricola 0 | <br>Q,<br>F4 - Elenca<br>Parametri Birerca | Funzioni Controllo e Crea<br>Ø<br>Controllo Sezioni |
| Fascicolo<br>oglio vedere                            | 0 |                                                                                                    |                       |                                                               | Carles                                     | <del>را</del><br>Controllo Elettori                 |
| ettori ili Jospesi ili Cancelat                      |   |                                                                                                    |                       |                                                               | E Salva                                    | Inserisci Elettore                                  |
|                                                      |   |                                                                                                    |                       |                                                               | Reset                                      | اھر<br>Inserisci Sezion                             |
|                                                      |   |                                                                                                    |                       |                                                               |                                            | confermaEleRevIAI                                   |

Una volta aggiutno il soggetto aggiornate la schermata con il pulsante nella bottoniera inferiore:

| dati elettorali ad ANPR |           |                       | •                       |                                                                      |
|-------------------------|-----------|-----------------------|-------------------------|----------------------------------------------------------------------|
| abella Invii ad ANPR    |           |                       |                         | <b>n</b>                                                             |
| Data invio              | Matricola | Nominativo            | Data nascita            | Altra Ricerca                                                        |
|                         |           |                       |                         | Funzioni Controllo e Crea<br>Controllo Sezioni<br>Controllo Elettori |
| _                       |           |                       |                         | Inserisci Elettore                                                   |
| 🗘 🕼 🖶 🕼 🕈               | ŧ.        | 🖌 < Pagina 🚹 di 1 🕨 🕨 | Visualizzati 1 - 1 di 1 | ø                                                                    |

Dopo vi comparirà la variazione da inviare in ANPR, selezionatela (diventa gialla) e uste il pulsante aggiorna elettore in ANPR:

| nvii dati elettorali ad ANPR |              |              |              |         |                        |               |                                         |
|------------------------------|--------------|--------------|--------------|---------|------------------------|---------------|-----------------------------------------|
| Tabella Invii ad ANPR        |              |              |              |         | المحادي المحاج         |               | 2                                       |
| Data invio                   | Matricola    | Nominativo   | Data nascita | Sezione | Tipo Invio             |               | Altra Ricerca                           |
|                              | Response and |              | N/11000      |         | MUTAZIONE DA REVISIC N | lodifica e re |                                         |
|                              |              |              |              |         |                        |               | Funzioni Controllo e Crea               |
|                              |              |              |              |         |                        |               | ر<br>Controllo Sezioni                  |
|                              |              |              |              |         |                        |               | <i>,</i> <b>®</b><br>Controllo Elettori |
|                              |              |              |              |         |                        |               | Controlle Electori                      |
|                              |              |              |              |         |                        |               | Inserisci Elettore                      |
|                              |              |              |              |         |                        |               | ر<br>Inserisci Sezioni                  |
|                              |              |              |              |         |                        |               | confermaEleReviANPR                     |
|                              |              |              |              |         |                        |               | C                                       |
|                              |              |              |              |         | _                      |               |                                         |
|                              |              | H H Pagina 1 | di1 😥 H      |         | Visualizza             | ti 1 - 1 di 1 | Aggiorna Dati su ANPR                   |

Una volta effettuato questo, dobbiamo attendere la prima revisione utile per cancellare il soggetto dalle liste elettorali. Una volta che il soggetto è stato cancellato può essere aggiunto alla GESTIONE SOSPESI:

Perché aggiungerlo alla Gestione Sospesi? Per evitare che venga proposto come cancellando nelle revisioni di iscrizione e per avere storico delle variazioni fatte su un soggetto.

L'inserimento dell'elettore, <u>cancellato</u> nell'apposita revisione, all'interno della gestione sospesi si fa dal programma GESTIONE SOSPESI che trovate al seguente percorso:

Servizi Demografici; Elettorale; Manutenzione; Variazione Extra Revisione; Gestione Sospesi

Per aggiungerlo seguite questi passaggi:

a) selezionare il tipolista= liste elettorali attraverso il pulsante altra ricerca:

| PALC1 Home Gestione soggetti so   | ospesi/interdetti in | elettorale 🔻         |                         |   |                 |             |   |           |   |
|-----------------------------------|----------------------|----------------------|-------------------------|---|-----------------|-------------|---|-----------|---|
| Interrogazione Elettorale         |                      |                      |                         |   |                 |             |   |           |   |
| Cognome                           |                      | Nome                 |                         |   | Sesso           | Seleziona 🗸 |   |           |   |
| Sezione Elettorale                | 0                    | Num. Lista Sezionale | 0                       |   | Data di nascita | 0/0/        | 0 |           |   |
| Num. Lista Generale               | 0                    | Tipo Lista           | 2 - provincia di Trento | ~ | Matrico         | la          | 0 | Fascicolo | 0 |
| Voglio vedere                     |                      |                      | Seleziona               |   |                 |             |   |           |   |
| Elettori 🗌 Sospesi 🗹 Cancellati 🕻 | 🗋 Non Iscritti 🗌     |                      | 1 - Liste Elettorali    |   |                 |             |   |           |   |

| PALC1 Home Gestione soggetti sospesi/interdetti in eli     | tionale X                                                                                                    |                                          |                                                                        |
|------------------------------------------------------------|----------------------------------------------------------------------------------------------------|------------------------------------------|------------------------------------------------------------------------|
| Cognome<br>Sezione Elettorale 0<br>Num. Lista Generale 0   | Nome Sesso Seleziona   Num. Lista Sezionale 0 Data di nascita 0 /   Tipo Lista 1 - Liste Elettorali • • • •       | a ¥<br>0 / 0<br>Fasocolo 0               | Nuovo                                                                  |
| Neglametre<br>Elettori Sospesi 🗹 Cancellati Non isoritti 🗌 | Anagrafico Soggeti<br>Cognome o Rag.Soc.<br>Nome<br>Tipo Persona Fisica V Sesso V<br>Codice Fiscale<br>Partia IVA | e C C C C C C C C C C C C C C C C C C C  | Q,<br>Fi- Elenca<br>Paraneti florea<br>Carica<br>Fil<br>Salva<br>Reset |
|                                                            | Matricola Stato                                                                                                   | Parameti Ricena<br>Carica<br>El<br>Salva | 1                                                                      |
|                                                            | Data nascita                                                                                                    | Reset                                    |                                                                        |

Nella stessa videata cliccate nuovo e inserite nome e cognome del soggetto, poi cliccate su elenca:

Selezionate il soggetto con il doppio click e verrete poi rimandati ad una videata nella quale dovete inserire i dati della sospensione/interdizione elettorale:

Compilate la data di riacquisto diritto nel caso l'interdizione/sospensione non sia perpetua in caso contrario potete inserire la data 31/12/2999, cliccate su aggiorna per confermare l'inserimento.

| Stato              | S - Sospeso  | Y | Posizione certificabile | Certificabilità Elettorale Parziale | ~ |
|--------------------|--------------|---|-------------------------|-------------------------------------|---|
| Voto assistito     |              |   |                         |                                     |   |
| Blocco Sezione     | elettorale 🗌 |   |                         |                                     |   |
| Data Scad.         |              |   |                         |                                     |   |
| Data Riac. Diritto | 24/02/2033   | I |                         |                                     |   |

NB: nel caso di sospensione temporanea la data di riacquisto del diritto permette all'elettore di essere "visto" dal programma e proposto nella pertinente revisione di iscrizione qualora ancora residente.

#### SOGGETTO NON ANCORA ISCRITTO IN ELETTORARE MA ISCRITTO IN APR

Nel caso il soggetto non sia iscritto in elettorale ma sia iscritto regolarmente in APR accedendo alla gestione sospesi da questo percorso:

Servizi Demografici; Elettorale; Manutenzione; Variazione Extra Revisione; Gestione Sospesi

| Cliccate il tasto NUOVO a destra e cercate il s | oggetto: |
|-------------------------------------------------|----------|
|-------------------------------------------------|----------|

| VALLE from Cutsholds soggett sog pesiviteforetti in elettorae                                                                                    |                             |
|----------------------------------------------------------------------------------------------------|-----------------------------|
| interrogacione Electorale                                                                                                    | B                           |
| Tipo lota Stato Cognome e Nome Sessi Data nascria Luogo nascria Sezione Litta generale Fascicolo Data Riaco, D Note Tessera Futura Rev. Fasc Ele | Nuovo                       |
| Anarafico Sovetti                                                                                                    | Stampa comunicazioni (docx) |
|                                                                                                    |                             |
|                                                                                                    | Fascicolo Elettorale        |
| Tipo Persona Fisica V Sesso V                                                                                                    | Note                        |
| Elenca                                                                                                    |                             |

Una volta ricercato il soggetto selezionatelo con il doppio click: Impostare lo stato a NON ISCRITTO e la posizione certificabile a sospesa indicando anche la Data di Riacq. Diritto [Se interdizione perpetua indicare 31.12.2999] cliccate su aggiungi per terminare.

| Tipo Lista                                 | 1 - Liste Elettorali 🗸                     | Num. Lista Gen.                      |   |
|--------------------------------------------|--------------------------------------------|--------------------------------------|---|
| ezione Elettorale                          | 0                                          | Q Num. Lis. Sez.                     | ì |
| Anno Iscrizione<br>F <mark>ascicolo</mark> | 0 Nº Verb. Iscr.                           | Data Verb. Iscr.                     |   |
| Stato<br>Voto assistito                    | N - Non Iscritto ▼ Posizione certificabile | Certificabilità Elettorale sospesa 💙 |   |

Successivamente richiamate il soggetto nella Gestione sospesi e inviate verso ANPR il tipo certificabilità:

| PALC1 Home         | Gest         | ione soggetti sospesi/interde | tti in elettorale |           |                                           |         |                |           |               |      |           |             |            |
|--------------------|--------------|-------------------------------|-------------------|-----------|-------------------------------------------|---------|----------------|-----------|---------------|------|-----------|-------------|------------|
| Interrogazione Ele | storale      |                               |                   |           |                                           |         |                |           |               |      |           |             |            |
| Interrogazion      | e Elettorale |                               |                   |           |                                           |         |                |           |               |      | 1         |             |            |
| Tipo lista         | Stato        | Cognome e Nome                | Sess Dat          | a nascita | Luogo nascita                             | Sezione | Lista generale | Fascicolo | Data Riacq. D | Note | Tessera   | Futura Rev. | Fasc. Ele. |
| Liste Elettora     | II S         |                               |                   |           |                                           | 9/3     | 6              | 33100     |               |      | 135542320 |             |            |
| Liste Elettora     | i S          |                               |                   |           |                                           | 5/57    | 829            | 31997     |               |      | 114634284 |             |            |
| Liste Elettora     | s            |                               |                   |           |                                           | 9/82    | 1129           | 15860     | 31/12/9999    |      |           |             | Q          |
| Liste Elettora     | s            |                               |                   |           |                                           | 9/83    | 1130           | 29385     | 31/12/9999    |      |           |             |            |
| Liste Elettora     | ii S         |                               |                   |           |                                           | 5/0     | 0              | 0         | 31/12/9999    |      |           |             | Q          |
| Liste Elettora     | i S          |                               |                   |           |                                           | 3/0     | 0              | 0         |               |      |           |             |            |
| Liste Elettora     | s            |                               | 1                 |           | -                                         | 6/0     | 0              | 0         | 31/12/9999    |      |           |             |            |
| Liste Elettora     | S            | in the second                 | 11                |           | Construction of the local division of the | 1/0     | 0              | 0         | 01/01/9999    |      |           |             |            |
| Liste Elettora     | i S          |                               |                   |           |                                           | 14/275  | 3960           | 31139     |               |      | 114633384 |             |            |
| Liste Elettora     | li S         |                               |                   |           |                                           | 1/0     | 0              | 0         | 31/12/9999    |      |           |             |            |
|                    |              |                               |                   |           |                                           |         |                |           |               |      |           |             |            |

### CANCELLAZIONE IN REVISIONE IN CORSO

Se l'elettore è un cancellando della revisione, assicurarsi che la posizione certificabile sia valorizzata: Per farlo, accedete alla revisione, e cercate il programma Inserimento/Gestione cancellandi; richiamate il soggetto cancellando e controllate che causale e posizione certificabile siano compilati.

una volta fatto, il resto lo farà il programma.

| ocalità 0                    | ۹ (                               |
|------------------------------|-----------------------------------|
| rreperibilità 🗌              |                                   |
| Ricomparsa 🔲                 |                                   |
| Data evento                  |                                   |
| Data Riac. Diritto           |                                   |
| /erbale 0                    |                                   |
| Causale Revisione Interdizio | one pubblici uffici 🗸             |
| osizione certificabile Certi | ficabilità Elettorale sospesa 🛛 🗸 |

## TENUTA ELENCO SOSPESI A SEGUITO DI VARIAZIONI ANAGRAFICHE (CANCELLAZIONI)

Nel caso alcuni dei soggetti sospesi venissero cancellati dall'anagrafe, l'aggiornamento delle schede elettorali dei soggetti viene fatto come di seguito; sempre nella GESTIONE SOSPESI:

- 1) *"Controllo soggetti cancellati anagraficamente"*, premere questo pulsante per estrarre i soggetti in EXCEL e quindi procedere ai controlli. Una volta effettuati i controlli procedere con il punto seguente.
- "Aggiorna Soggetti Cancellati Anagraficamente", che modifica lo stato dell'elettora da SOSPESO a CANCELLATO, aggiornando quindi l'elenco dei sospesi. Attenzione: questa operazione non è reverisibile NB: i dati della sospensione non vengono persi, semplicemente si mantiene aggiornato l'elenco.

| gazione Elett  | orale    |                                                                                                    |      |                |                              |         |                |            |               |      |         |             |            |
|----------------|----------|----------------------------------------------------------------------------------------------------|------|----------------|------------------------------|---------|----------------|------------|---------------|------|---------|-------------|------------|
| Interrogazione | Elettora | ale de la companya de la companya de la companya de la companya de la companya de la companya de la companya de                                                                                                    |      |                | والمتعادية والمتعادية        |         |                |            |               |      |         |             |            |
| Tipo lista     | Stato    | Cognome e Nome                                                                                                    | Sess | Data nascita   | Luogo nascita                | Sezione | Lista generale | Fascicolo  | Data Riacq. D | Note | Tessera | Futura Rev. | Fasc, Ele. |
| (m.) inc. it   |          | and the second second s |      |                | -190-10                      | 1.04    | - B.           | 10000      |               |      | -       |             |            |
| in lines       | 18       | THE OWNER OF THE OWNER OF                                                                                                    | ā.   | -              |                              | 100     |                | 101001     |               |      | 10000   |             |            |
| in lines       | 12       | COLUMN TWO IS NOT THE OWNER.                                                                                                    | -    |                | Contraction (Section (1998)) | -       | 10.00          | - Tanana - | 10.100        |      |         |             | 1          |
| an Anna a      |          | And Division in which the real of the                                                                                                    |      | 100            | AND CONTRACTOR               | 100     | -              | 1000       | 10.127000     |      |         |             |            |
| -              | а.       | No. Cold of Party                                                                                                    |      |                | Committee (                  | -       |                | 1          | -             |      |         |             |            |
| -              | 12       | NAME OF TAXABLE PARTY.                                                                                                    | -    | State of State |                              | 100     | - A -          | 12         |               |      |         |             |            |
| in the s       | 14       | Second and                                                                                                    | -    |                | and and space                | -       |                | 18         | 1             |      |         |             |            |
| in lines       | 16       | States and States and States                                                                                                    | -    | and the second | Automatic association        | 14      | 1              | 18         | -             |      |         |             |            |
| and services   | 16       | The second second                                                                                                    | I.   | -              | Robert Rel                   | 1000    |                | 12100      |               |      | 11000   |             |            |
| a terres       | 18       | COLUMN STATE                                                                                                    |      |                | 1000                         | 1.11    | - E -          |            | 10.10080      |      |         |             |            |
|                |          |                                                                                                    |      |                |                              |         |                |            |               |      |         |             |            |